### MANUAL DE REGISTRO PARA FAMILIAS COES APP FAMILIAS CEIP PLAYAS DE ORIHUELA- Orihuela-

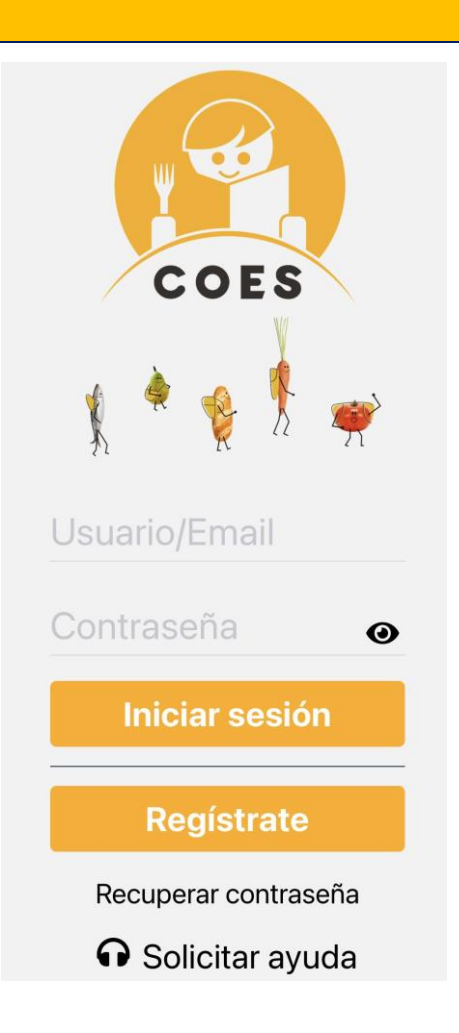

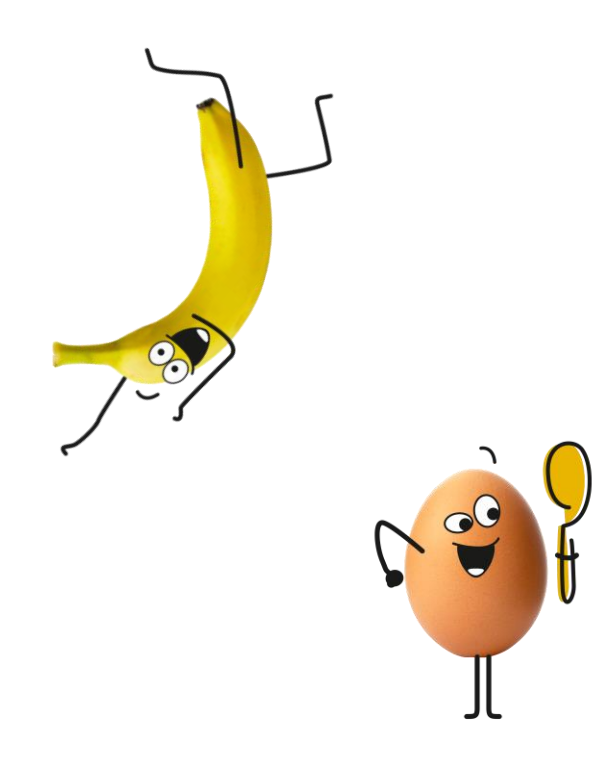

### COES APP FAMILIAS CEIP PLAYAS DE ORIHUELA- Orihuela-

#### **DESCARGAR EN TU TIENDA APP**

• BUCAR : "COES" en MAYUSCULA

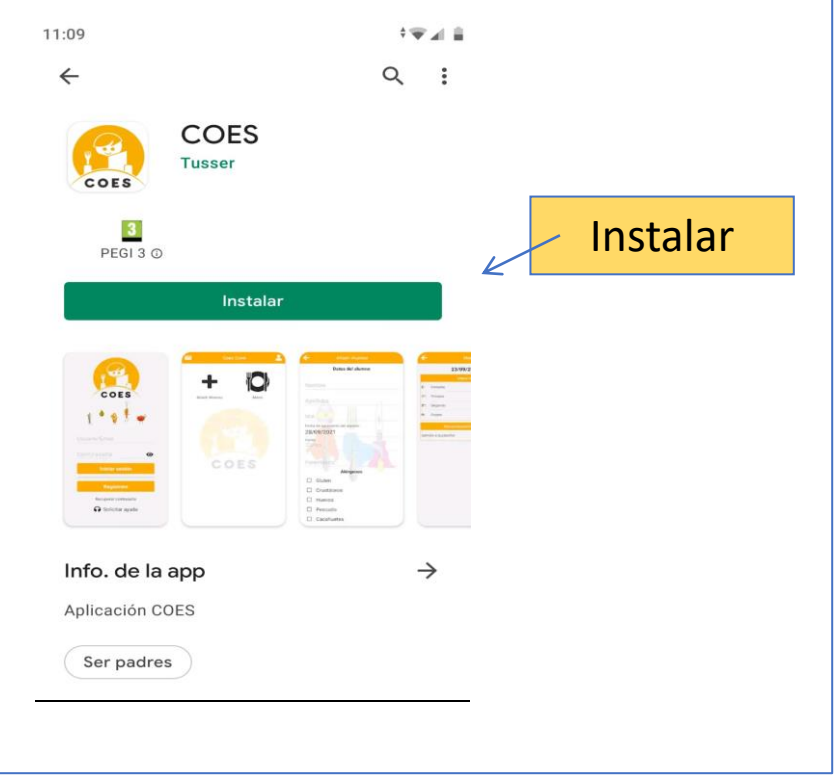

#### EN TU DISPOSITIVO MOVIL APARECERA ICONO "APP COES"

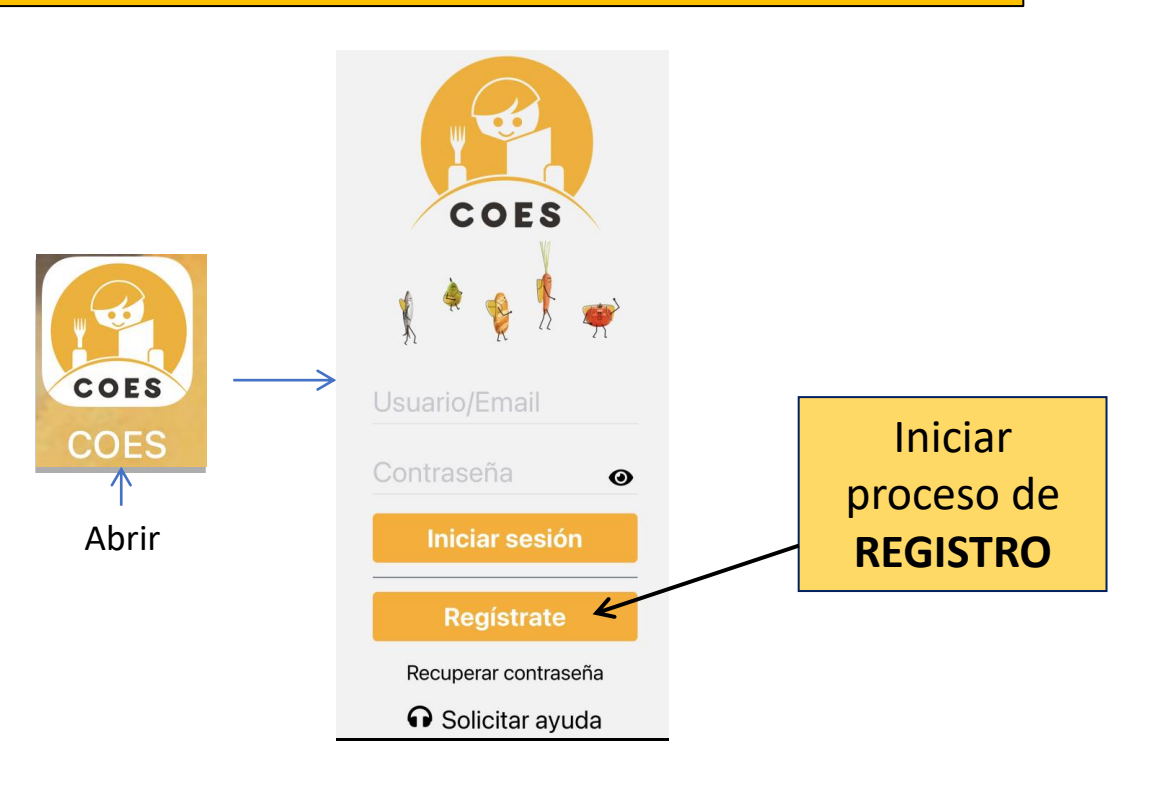

## **REGISTRO Y ALTA COMENSALES**

#### **REGISTRARSE (I)**

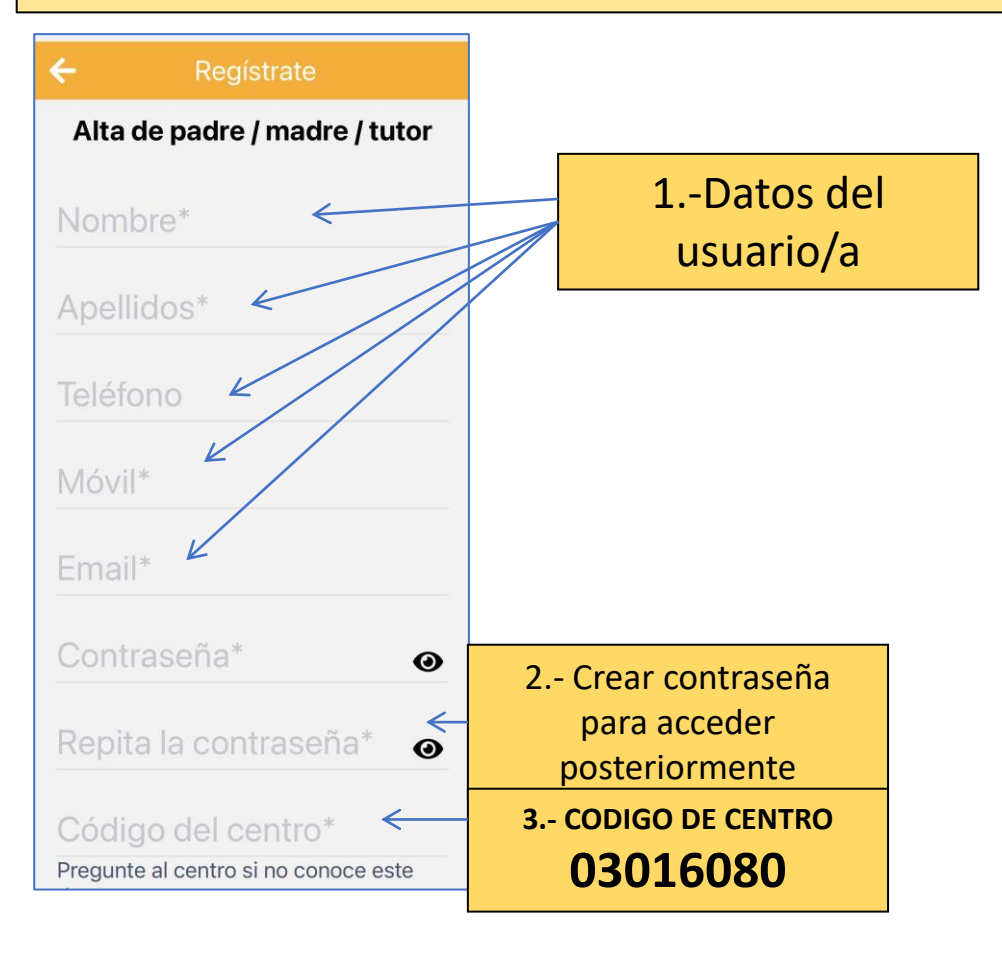

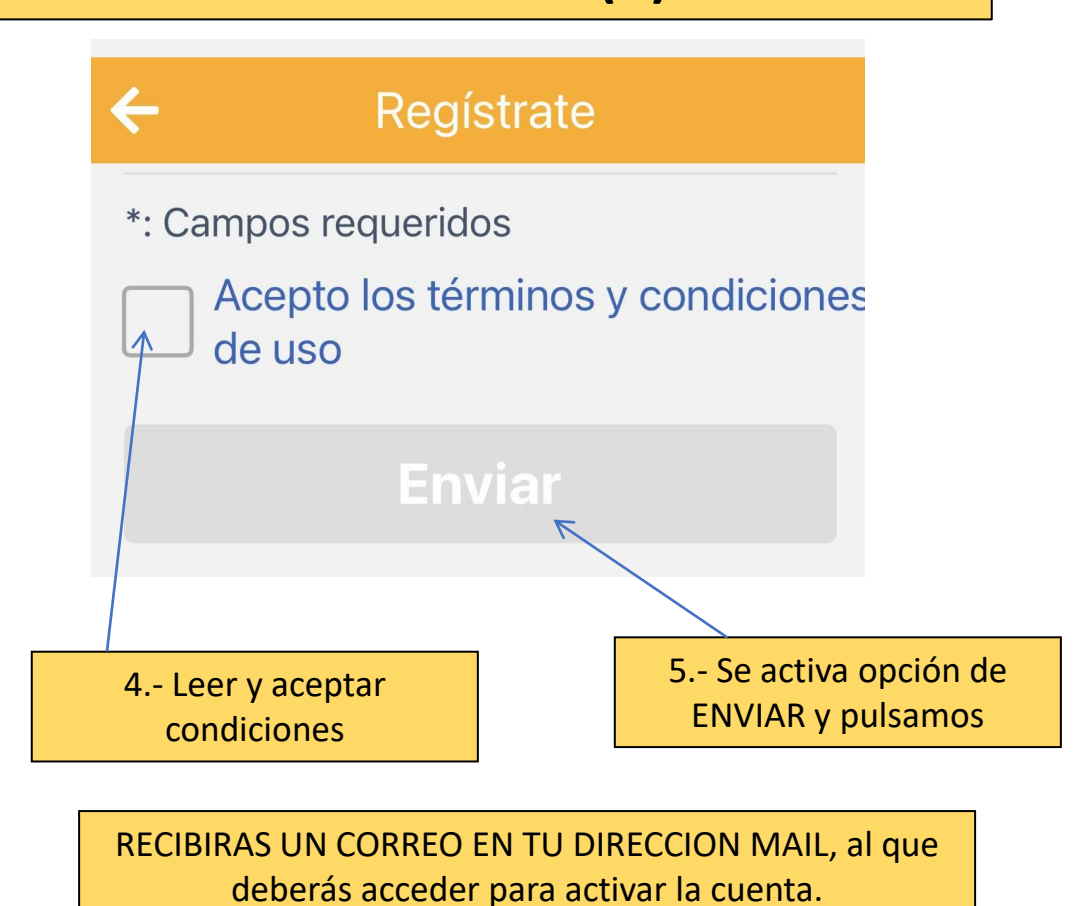

**REGISTRARSE (II)** 

Una vez activada podrá entrar para continuar dando alta de comensales.

### **ALTA COMENSAL**

#### **ALTA COMENSAL**

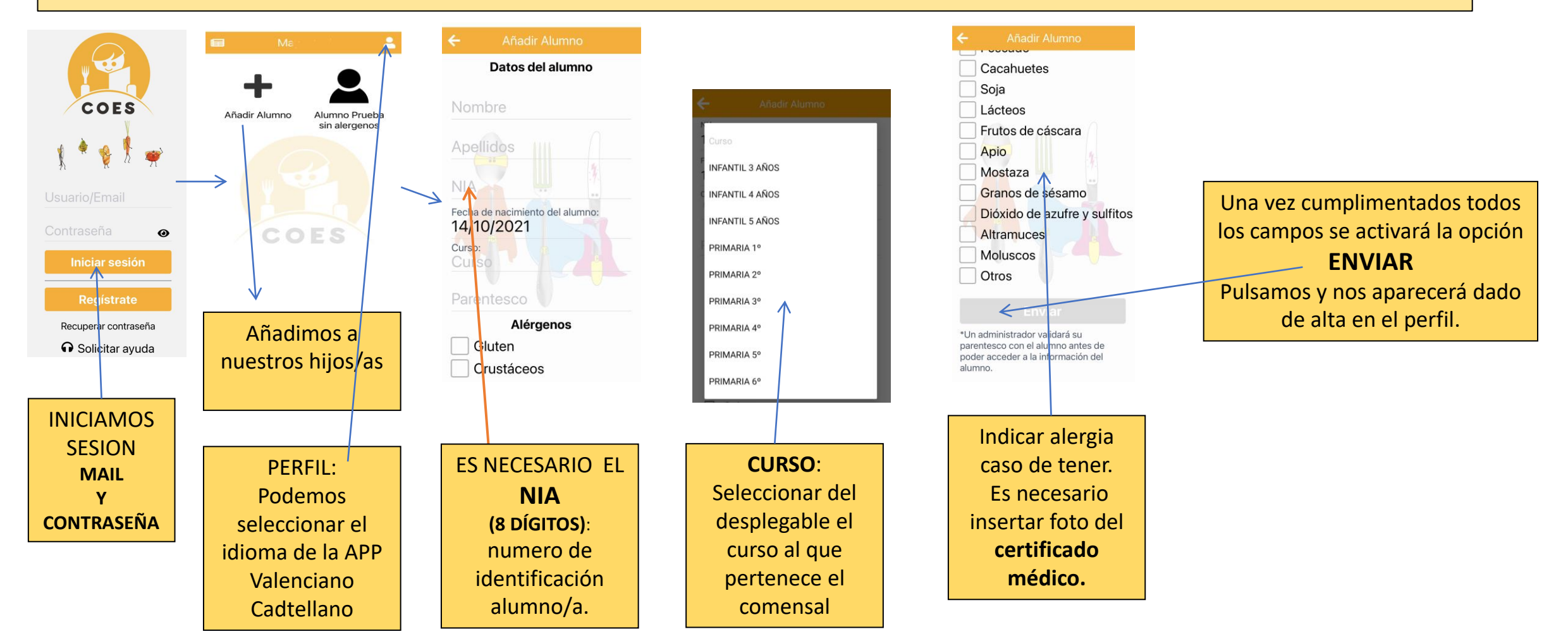

# **CONSULTAS Y OPCIONES**

**MENÚS DIARIO** 

#### **NOTICIAS**

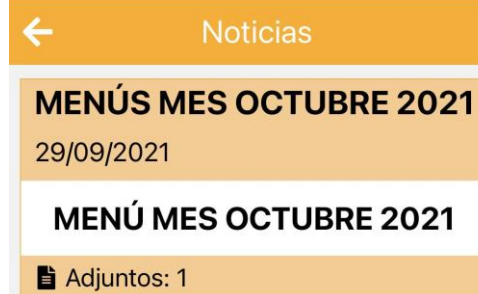

Aquí podéis consultar el menú mensual, noticias sobre el comedor e información general.

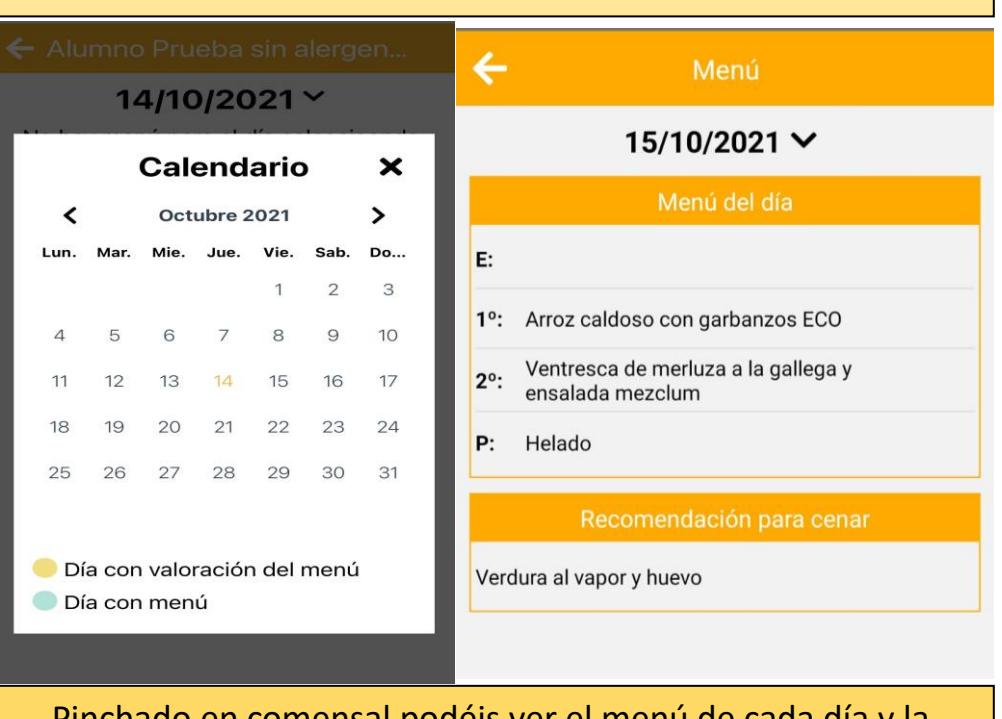

Pinchado en comensal podéis ver el menú de cada día y la valoración del monitor.

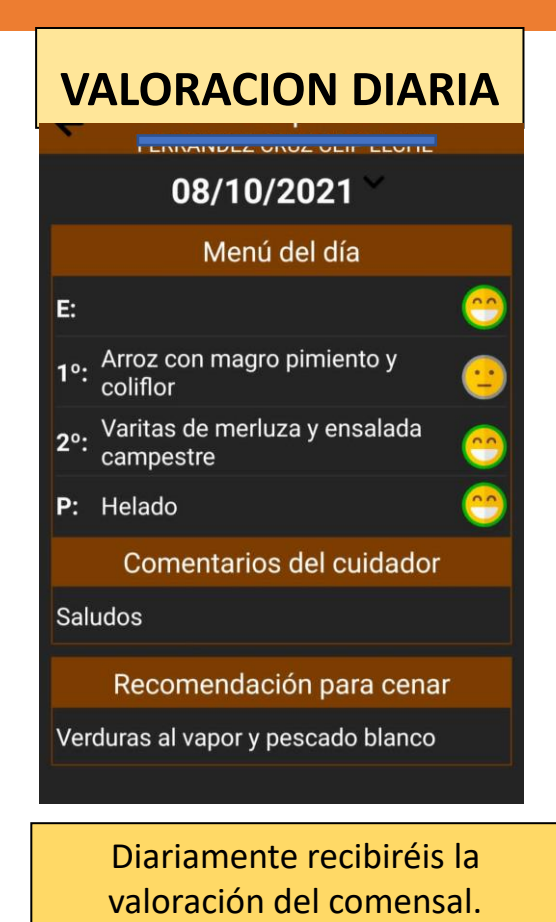

**BIEN – REGULAR - ESCASO**